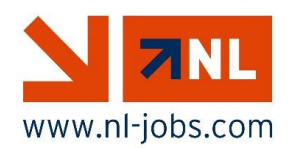

С июля 2019 года компания NL Jobs планирует переход на новую программу планирования – Plan4Flex.

В рамках данной программы планирования также предлагается приложение для смартфонов.

Приложение доступно для iOS, Android и Windows.

В настоящем руководстве приводится подробная информация о приложении.

Для начала давайте познакомимся с одним из разделов приложения. Как только каждый из вас освоит приложение, мы представим другие функции и расскажем об их особенностях.

Обязательно установите приложение Plan4Flex на свой смартфон.

Ниже приводится ссылка на приложение для каждой операционной системы.

Android:<a href="https://play.google.com/store/apps/details?id=nl.ewings.app">https://play.google.com/store/apps/details?id=nl.ewings.app</a>IOS:<a href="https://itunes.apple.com/nl/app/plan4flex/id1125677458?mt=8">https://itunes.apple.com/nl/app/plan4flex/id1125677458?mt=8</a>Windows:<a href="https://www.microsoft.com/nl-nl/store/p/p4f/9nblggh4s0g1">https://www.microsoft.com/nl-nl/store/p/p4f/9nblggh4s0g1</a>

Запустите приложение и введите клиентский код.

Клиентский код: NLjobs

**Внимание**. Используйте прописные буквы только для N и L.

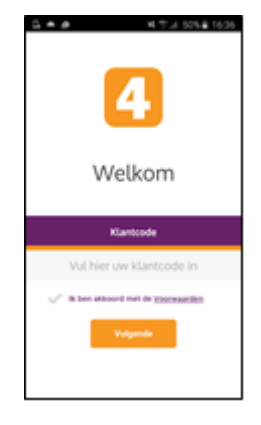

После этого откроется экран входа в систему, где нужно будет ввести **имя пользователя** и **пароль**. Вы получите эти данные в электронном письме с инструкциями. Если вы не получили (нужное) письмо, вы можете запросить имя пользователя и пароль у своего контактного лица в NL Jobs.

Вы получите данные для входа позже, поэтому пока вам не было отправлено никаких писем.

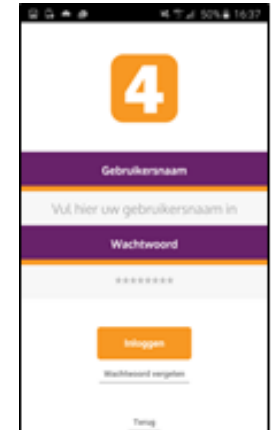

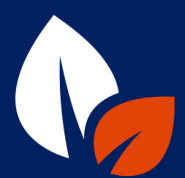

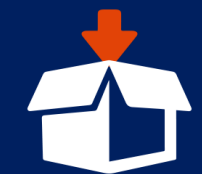

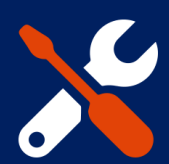

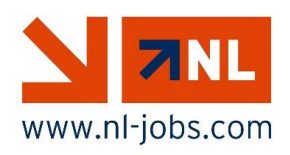

## Главное меню

После входа в систему откроется главное меню. Здесь можно выбрать разные функции приложения. В настоящем руководстве мы рассмотрим две функции, которыми сотрудники NL Jobs смогут воспользоваться, начиная с июля:

- Moe расписание (Mijn Planning)
- Мои документы (Mijn Documenten)

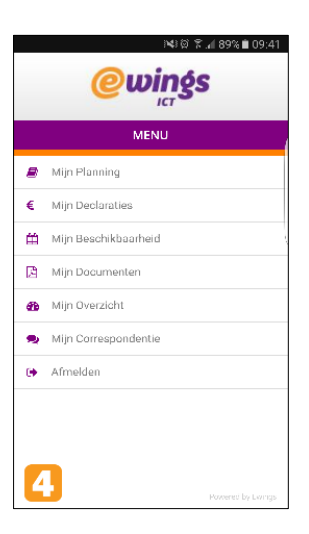

## <u>Мое расписание (Mijn Planning)</u>

В данном разделе приложения можно просмотреть все, что связано с расписанием.

Вы увидите сводную информацию по текущей неделе и сегодняшнему дню. Ниже показаны часы работы и адрес компании, в которой вы планируете начать работать.

Иногда фактическое время начала и окончания рабочего дня может отличаться от запланированного в приложении. Преимущественную силу всегда имеет время начала и окончания, указанное руководителем!

|                                                     | 3📢 🛱 🕷 🚛 87% 🗎 09:48                       |                                        |                        |             |    |    |
|-----------------------------------------------------|--------------------------------------------|----------------------------------------|------------------------|-------------|----|----|
|                                                     |                                            | Mijr                                   | n Planı                |             |    | Q  |
| <                                                   | < Week 10, 2017                            |                                        |                        |             |    | >  |
| MA                                                  | DI                                         | WO                                     | DO                     | VR          | ZA | ZO |
| 6                                                   | 7                                          | 8                                      | 9                      | 10          | 11 | 12 |
| maandag 6 mrt, 2017 +                               |                                            |                                        |                        |             |    |    |
| <ul><li>08:30 - 17:00</li><li>0.00 - 0.00</li></ul> |                                            |                                        |                        |             |    |    |
| Blaker<br>Vakan<br><u>2 pa</u><br>V Toc             | s bloen<br>tie: 08:<br>rallelwe<br>on meer | nbollen<br>80 - 17:00<br>99 noord<br>- | B.V.<br>)<br>I 60, Bo: | <u>ktel</u> |    |    |

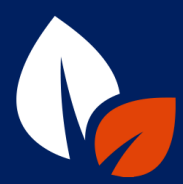

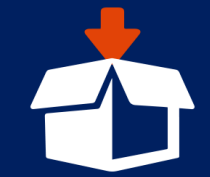

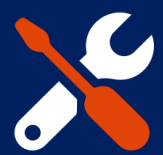

## Руководство по работе с приложением Plan4Flex

При нажатии на «Показать больше» (Toon Meer) под часами работы на экране появятся другие сведения из расписания, в том числе отдел, смена и должность. Ниже показаны данные водителя, время в пути и имена пассажиров.

Переход по ссылке на Google Maps автоматически запускает навигацию к месту работы.

**ВНИМАНИЕ.** Сотрудники, которые добираются на работу <u>не</u> на служебном транспорте NL Jobs, а своим ходом/на личном автомобиле, смогут видеть в приложении только свое расписание. Путевые листы больше не будут вывешиваться или отправляться по почте.

## <u>Мои документы (Mijn Documenten)</u>

В данном разделе приложения можно просмотреть все документы, которые компания NL Jobs выпустила для публикации. К таковым, например, относятся ваш трудовой договор, правила внутреннего распорядка и, самое важное, еженедельная платежная ведомость.

При нажатии на пункт «Мои документы» (Mijn Documenten) главного меню вы попадаете на новый экран входа. Здесь вам нужно будет еще раз ввести пароль, поскольку вы запрашиваете доступ в раздел приложения с личными данными.

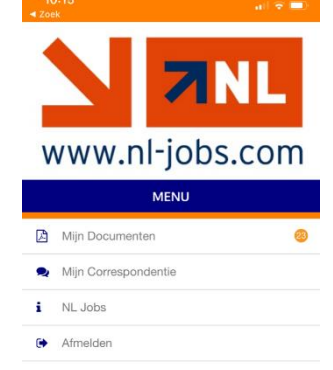

A

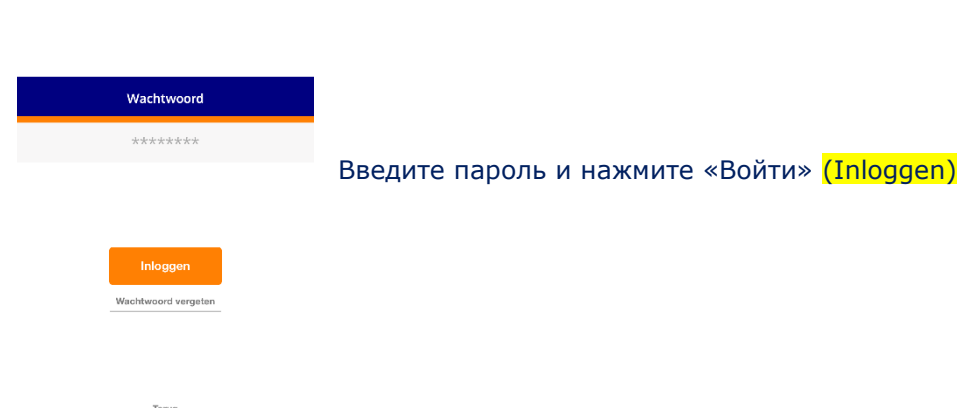

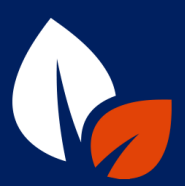

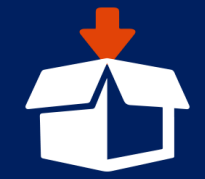

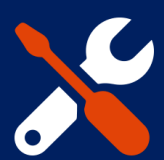

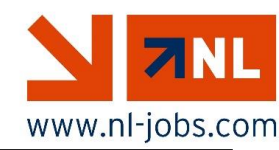

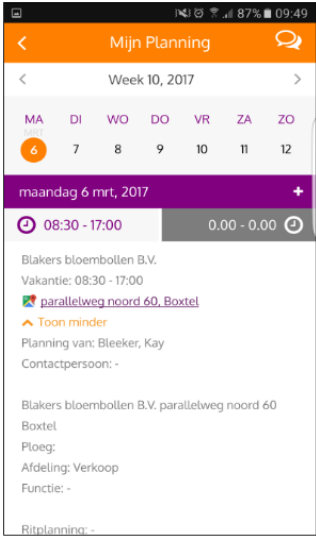

Далее появится следующий экран -----→

Здесь будут показаны все доступные документы. При нажатии на любой заголовок соответствующий документ откроется в формате PDF.

При нажатии на «Выписка из платежной ведомости» (Loonspecificatie) появится сводная информация по вашим платежным ведомостям. Этот раздел наиболее важен для вас, поскольку здесь каждую неделю будет отображаться новый документ с указанием вашей заработной платы.

Нажав на белую панель, вы сможете найти нужную вам платежную ведомость.

Как пользователь, вы сможете прочитать документы целиком.

Для некоторых документов NL Jobs потребуется ваше согласие в виде цифровой подписи.

Чуть позже мы объясним вам, как это работает.

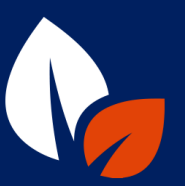

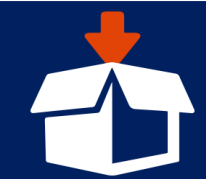

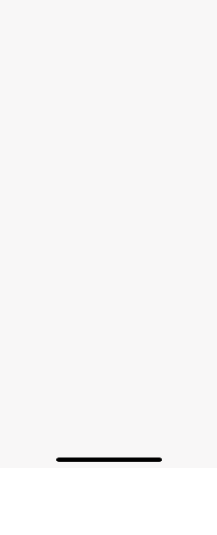

Q. Zoeken

99998test.pdf

all 🕆 💻

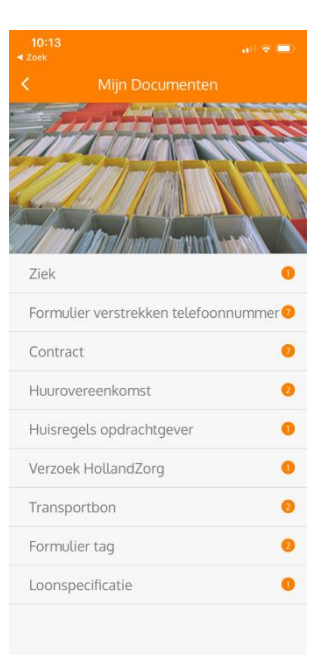

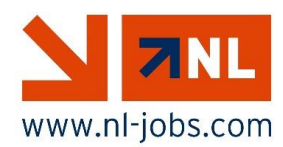

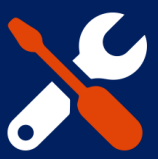